## Instructions pour inscription en ligne

1- Pour débuter, veuillez cliquer sur Inscription

## **Automne-Hiver**

Vous serez dirigés sur la page suivante :

## Sportnroll. CPA Lames Argentées Lac-Mégantic - Inscriptions 2018-2019

Bienvenue dans l'espace réservé aux inscriptions du CPA les lames argentées du Lac-mégantic.

Veuillez vous référer à la procédure d'inscription sur notre site internet au besoin.

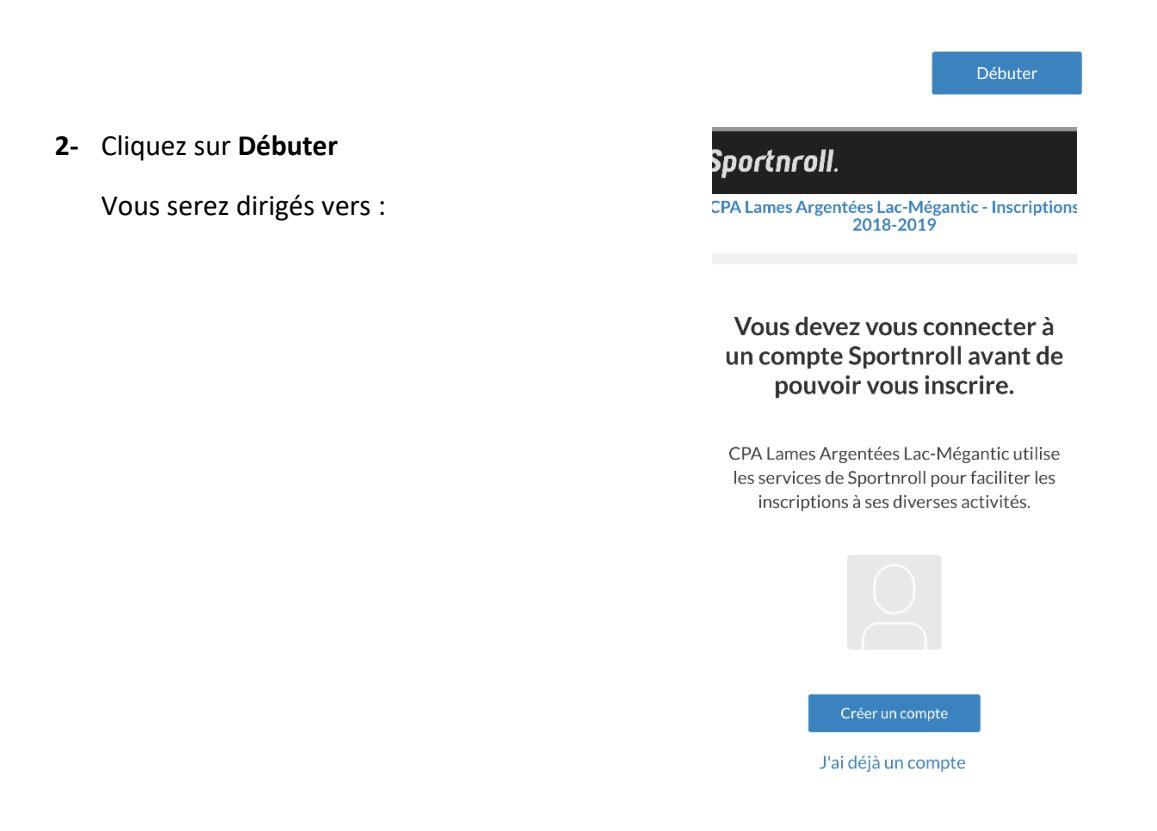

Si vous avez déjà inscrit votre enfant à une activité du club ou à une compétition de la région sur Sportnroll vous devriez déjà avoir un compte.

Cliquez sur J'ai déjà un compte.

Sinon, créer un compte en cliquant sur **Créer un** compte:

Compléter cette section au complet pour le parent et cliquer sur **Créer un compte**.

Vous pourrez par la suite vous connecter via un mot de passe lié avec votre courriel, par votre compte Facebook ou par votre compte Google. (Prendre note que pour chaque enfant, vous devez créer un nouveau compte « *enfant »* sur votre propre compte)

Vous devrez ensuite créer les profils de vos enfants avec la bonne date de naissance afin de les sélectionner lors de chaque inscription. Ces données serviront à chaque fois que vous faites une inscription sur Sportnroll.

| sport              | nroll.          |
|--------------------|-----------------|
| Prénom*            |                 |
| Nom*               |                 |
| Date de naissance* |                 |
|                    | <u> </u>        |
| Genre*             |                 |
| Homme              |                 |
| Femme              |                 |
| Adresse courriel*  |                 |
| Mot de passe*      |                 |
|                    |                 |
|                    | Créer un compte |

| 3- Choisir l'enfant à<br>inscrire                                                                   |                                                             |                                          |           |
|----------------------------------------------------------------------------------------------------|-------------------------------------------------------------|------------------------------------------|-----------|
| Cliquer sur <b>Action</b> et<br>choisir <b>Affiliation Patinage</b><br><b>Canada 2018-2019</b> pour | Sportnroll. Mon compte                                      | sportnroll.                              | on compte |
| tous les membres du club<br>du CPA Lac-Mégantic                                                     | CPA Lames Argentées Lac-Mégantic - Inscriptior<br>2018-2019 | Affiliation Patinage Cana                |           |
| premier club.                                                                                       | Frais d'adhésion                                            | Affiliation Patinage<br>Canada 2018-2019 | 40.00\$   |
| Cliquez sur <b>Suivant</b> .                                                                        | Trais d'autresion                                           | Sous-total                               | 40.00     |
| Cliquez sur <b>Ajouter une</b>                                                                      | Action ~                                                    | Total                                    | 40.00 \$  |
| activité                                                                                            |                                                             |                                          |           |
|                                                                                                    | Précédent Suivant                                           | Précédent                                | Suivant   |

| Sportnroll.                           | Mon compte                  |
|---------------------------------------|-----------------------------|
| Sélectio<br>activ                     | on des<br>ités              |
| Ajouter une                           | : activité                  |
| VOUS N'AVEZ PRÉSEN<br>ACTIVITÉ DE SÉL | TEMENT AUCUNE<br>LECTIONNÉE |
|                                       |                             |
|                                       |                             |

Précédent

Su

Vous devez sélectionner une activité selon les critères de groupes sur le site web. <u>https://cpalacmegantic.com/criteres-pour-les-</u> categories-des-patineurs/

Saison : Saison 2018-2019

Sous-Saison : Automne-Hiver

Activités : Voir selon les critères de groupe

Catégorie : Voir selon les critères de groupe

Groupe : Si vous avez bien sélectionné la bonne <u>activité</u> et la bonne <u>catégorie</u>, vous verrez le jour et l'heure des cours de votre enfant. Sélectionnez ce groupe.

Produit : Sélectionner le produit apparaissant **Soumettre** 

## Saison Sélectionner une saison Ce champ est requis Sous-saison Sélectionner une sous... Sélectionner une activ... Sélectionner une activ... Catégorie Sélectionner une caté... Sélectionner une caté... Sélectionner une caté... Sélectionner une caté...

Sélectionner un produit

oumettre

Vous verrez votre facture : FACTURE\*\*\*\*

<u>Sélection des activités :</u> Si vous désirez ajouter une activité pour le même enfant (Ex. : Hors glace pour les Pro/Star) cliquer sur **Ajoutez une activité.** Sinon **Suivant.** 

Coordonnée pour la facturation : À remplir au complet et cliquer sur Suivant

<u>Fiche du Membre :</u> Inscrire votre no de Patinage Canada si vous en avez déjà un. Sinon, laisser la case vide. Si vous connaissez votre no de carte du Centre Sportif Mégantic, l'inscrire. Sinon, laisser la case vide.

Cliquez Suivant

Avis de collecte de renseignement : Lire attentivement et cliquer J'accepte et Suivant.

Lire le prochain texte et cliquer J'accepte et Suivant

<u>Méthode de paiement</u> : Lire attentivement et choisir votre mode de paiement.

Des frais de 3,5% seront ajoutés pour le paiement en ligne (Aucun frais pour le paiement par chèque, mais celui-ci devra être reçu avant la date limite d'inscription à l'adresse suivante): CPA Lac-Mégantic. 5100, rue Papineau C.P.09 Lac-Mégantic, Qc, G6B 0B9.

\*Notez bien que les cours sont payables par carte de crédit, argent comptant en un versement OU par chèque en deux versements égaux.

Pour les versements égaux, veuillez faire 2 chèques postdatés en date du <u>6 octobre 2018</u> et du <u>1er décembre 2018</u>. Le premier chèque devra être remis au responsable de groupe de votre enfant. Les chèques devront être libellés au nom du CPA Lac-Mégantic.

Date limite d'inscription : <u>le 15 septembre 2018</u> – Après cette date, des **frais de 50\$ vous seront chargés**. De plus, pour les nouveaux patineurs, une période d'essai de 3 semaines vous sera offerte, soit pour les cours des <u>22 et 29 septembre</u> ainsi que celui du <u>6 octobre 2018</u>. - Les remboursements seront honorés seulement pour les nouveaux patineurs. Nous devrons être avisés du désistement du patineur au plus tard <u>le 10 octobre 2018</u>.

<u>Résumé :</u> Vérifier si toutes les informations sont exactes et cliquer sur **Suivant.** Si vous avez fait une erreur, cliquez sur **Éditer** et corrigez.

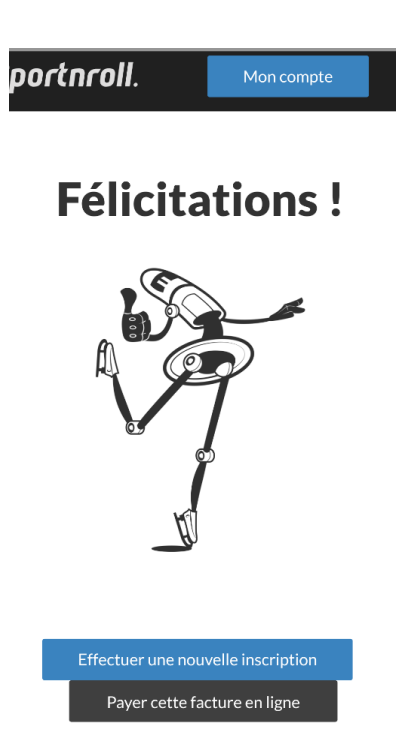

Si vous désirez inscrire un autre enfant, cliquer sur Effectuer une nouvelle inscription.

Si vous avez choisi de payer en ligne par carte de crédit, vous pouvez le faire en cliquant sur **Payer cette facture en ligne.** 

Cliquer sur Effectuer un Paiement

NB : Vous pouvez imprimer votre facture, mais elle est toujours disponible sur votre compte Sportnroll dans la section Facture.